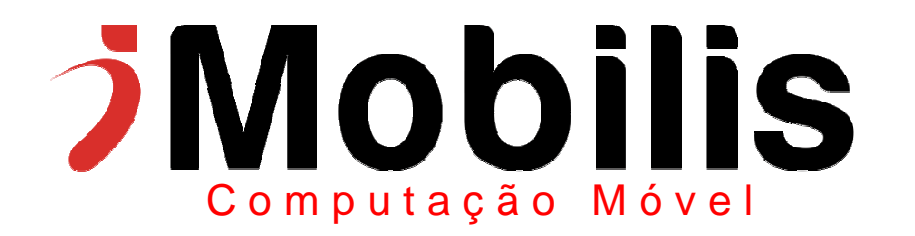

# Android

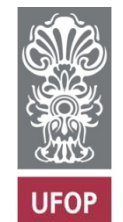

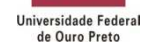

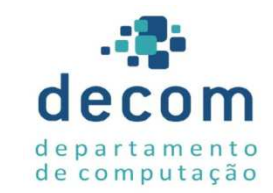

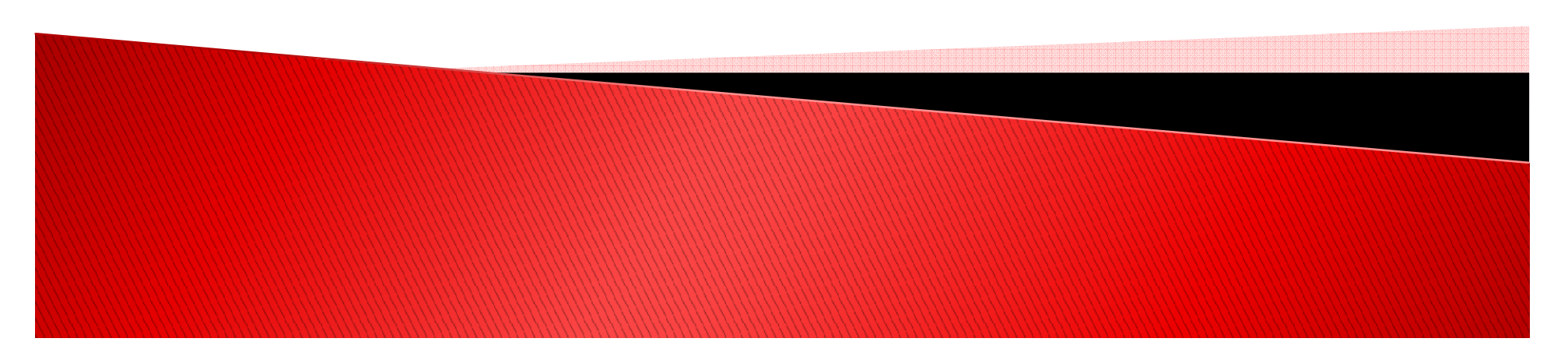

# Configurando o ambiente

- Baixar e instalar o MOTODEV
  - <u>http://developer.motorola.com/tools/motodevstudio</u>
- Baixar e instalar o SDK Android
  - <u>http://developer.android.com/sdk</u>
- Se necessário, baixar e instalar o JDK
  - <u>http://www.oracle.com/technetwork/java/javase/</u>

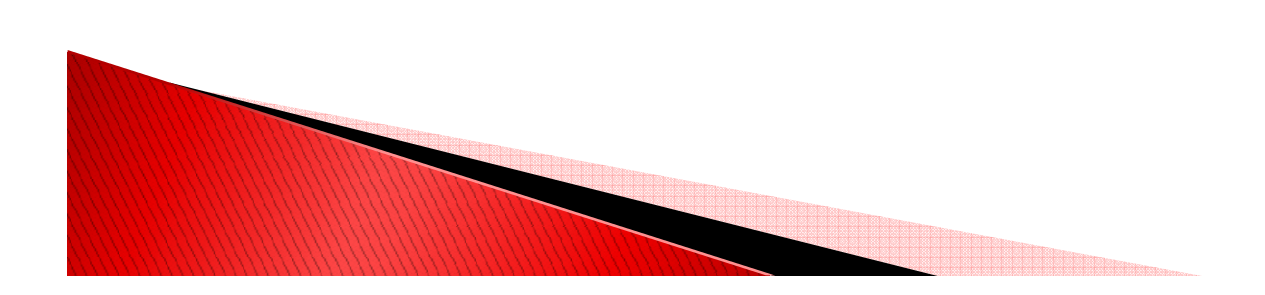

# Configurando o ambiente

Criar AVD

| MO.      | TODEV Window Help                      |                       |  |  |  |  |  |  |  |
|----------|----------------------------------------|-----------------------|--|--|--|--|--|--|--|
|          | New                                    | F                     |  |  |  |  |  |  |  |
|          | App Validator                          | ١.                    |  |  |  |  |  |  |  |
|          | Manage Database                        | ١.                    |  |  |  |  |  |  |  |
|          | Auto-Generated Code                    |                       |  |  |  |  |  |  |  |
|          | Signing                                |                       |  |  |  |  |  |  |  |
|          | Publishing                             | ١.                    |  |  |  |  |  |  |  |
| 8-       | New Android Virtual Device             |                       |  |  |  |  |  |  |  |
| -8-      | New Android Remote Device              |                       |  |  |  |  |  |  |  |
| ۷        | Open Android Localization Files Editor |                       |  |  |  |  |  |  |  |
| 1        | Export Android Application             |                       |  |  |  |  |  |  |  |
| <b>6</b> | Enable/Disable Obfuscation             |                       |  |  |  |  |  |  |  |
| 8        | Download components                    |                       |  |  |  |  |  |  |  |
| ۰        | MOTODEV Web Resources                  | MOTODEV Web Resources |  |  |  |  |  |  |  |
| ø        | Open Motorola Mobility Products page   |                       |  |  |  |  |  |  |  |
| 1        | Update MOTODEV Studio                  |                       |  |  |  |  |  |  |  |
|          | Help                                   | ١.                    |  |  |  |  |  |  |  |
|          |                                        |                       |  |  |  |  |  |  |  |

| Name:      | Android                   |            |        |    |        |  |  |
|------------|---------------------------|------------|--------|----|--------|--|--|
| Target:    | Android 2.2 - API Level 8 |            |        |    |        |  |  |
| CPU/ABI:   | ARM (armeabi)             |            |        |    | -      |  |  |
| SD Card:   | W                         |            |        |    |        |  |  |
|            | Size: 300                 |            |        |    | MiB 🔻  |  |  |
|            | © File:                   |            |        |    | Browse |  |  |
| Snapshot:  |                           |            |        |    |        |  |  |
|            | Enabled                   |            |        |    |        |  |  |
| Skin:      |                           |            |        |    |        |  |  |
|            | Built-in: D               | efault (W\ | /GA800 | )) | •      |  |  |
|            | Resolution:               |            |        | x  |        |  |  |
| Hardware:  |                           |            |        |    |        |  |  |
|            | Property                  |            | Value  |    | New    |  |  |
|            | Abstracted LCD d          | ensity     | 240    |    | Delete |  |  |
|            | Max VM applicati          | on hea     | 24     |    | ()     |  |  |
|            |                           |            |        |    |        |  |  |
|            |                           |            |        |    |        |  |  |
| 🗌 Override | the existing AVD wit      | th the san | ne nam | ie |        |  |  |
|            | 19                        |            |        |    |        |  |  |

## Novo projeto

Criando um novo projeto

File -> New -> Android Project Using Studio

for Android

| ۰ 🌼          | MOTODEV Studio               | o for An          | droid - MO1      | FODEV St              | udio                    |                          |                                  |                |                                  |        |  |   |  |  |  |
|--------------|------------------------------|-------------------|------------------|-----------------------|-------------------------|--------------------------|----------------------------------|----------------|----------------------------------|--------|--|---|--|--|--|
| <u>F</u> ile | <u>E</u> dit Refactor        | <u>R</u> un       | <u>N</u> avigate | Se <u>a</u> rch       | <u>P</u> roject         | мот                      | ODEV                             | <u>W</u> indow | <u>H</u> elp                     |        |  |   |  |  |  |
|              | New                          |                   |                  | Alt+                  | Shift+N ▶               | <b>A</b>                 | Andro                            | id Project     | Using Studio for Android         |        |  |   |  |  |  |
|              | Open File                    |                   |                  |                       |                         | 1                        | Andro                            | id Widget      | Project Using Studio for Android |        |  |   |  |  |  |
|              | Close                        |                   |                  |                       | <b>⊡</b>                | Projec                   | :t                               |                |                                  |        |  |   |  |  |  |
|              | Close All<br>Save<br>Save As |                   |                  | Ctrl+S                | Shift+W                 | *                        | Andro                            | id Activity    |                                  |        |  |   |  |  |  |
|              |                              |                   |                  |                       | Ctrl+S 🥀 Android Broadc |                          |                                  |                | ast Receiver                     |        |  |   |  |  |  |
|              |                              |                   |                  |                       |                         | <b>Ø</b>                 | Andro                            | id Service     |                                  |        |  |   |  |  |  |
| 6            | Save All                     |                   | C                |                       | Ctrl+Shift+S            | Android Content Provider |                                  |                |                                  |        |  |   |  |  |  |
| NLLL         | Revert                       |                   |                  |                       |                         |                          | Andro                            | id Widget      | Provider                         |        |  |   |  |  |  |
|              |                              |                   |                  |                       |                         | ŧŶ                       | Packa                            | ge             |                                  |        |  |   |  |  |  |
|              | Move                         |                   |                  |                       |                         | G                        | Class                            |                |                                  |        |  |   |  |  |  |
|              | Rename                       |                   |                  | F2                    | œ                       | Interfa                  | ice                              |                |                                  |        |  |   |  |  |  |
| 68           | Refresh                      |                   |                  |                       | F5                      | đ                        | Andro                            | id XML File    | e                                |        |  |   |  |  |  |
|              | Convert Line De              | ine Delimiters To |                  | rt Line Delimiters To |                         |                          | rt Line Delimiters To 🕨 🤷 Folder |                |                                  | Þ      |  | + |  |  |  |
| è            | Print                        |                   |                  |                       | Ctrl+P                  | C)                       | Examp                            | ole            |                                  |        |  |   |  |  |  |
|              | Switch Workspa               | ice               |                  |                       | ×                       |                          | Other.                           |                |                                  | Ctrl+N |  |   |  |  |  |
|              | Restart                      |                   |                  |                       |                         | _                        | -                                |                |                                  |        |  |   |  |  |  |

## Novo projeto

| reates a new Androi | d project resource.         |           | 2    |   |
|---------------------|-----------------------------|-----------|------|---|
| Project name: Servi | ce                          |           |      |   |
| Contents            |                             |           |      |   |
| Create new proje    | ect                         |           |      |   |
| Create new proje    | ect using sample            |           |      |   |
| Create project fr   | om existing source          |           |      |   |
| Vse default locat   | tion                        |           |      |   |
| Location: C:\Use    | rs\Lucas Schmidt\workspace  | Br        | owse |   |
|                     |                             |           |      | 1 |
| Target              |                             |           |      |   |
| SDK Target          | Vendor                      | API Level | Plat | * |
| Android 1.5         | Android Open Source Project | 3         | 1.5  | Ξ |
| Android 1.6         | Android Open Source Project | 4         | 1.6  |   |
| Android 2.1         | Android Open Source Project | 7         | 2.1  |   |
| Android 2.2         | Android Open Source Project | 8         | 2.2  | - |
| Standard Android p  | latform 2.2                 |           |      |   |
| Application         |                             |           |      |   |
| Application name:   | User Application            |           |      |   |
| Package name:       | com.service                 |           |      |   |
| Activity name:      | MainActivity                |           |      |   |
| Min SDK version:    | 8                           |           |      |   |
|                     |                             |           |      |   |
| Add native support  | t                           |           |      |   |
|                     |                             |           |      |   |
|                     |                             |           |      |   |
| _                   |                             |           |      |   |

- Um serviço que executa um loop com um contador até 50 e imprime as mensagens no LogCat.
- A classe que representa o serviço deve ser uma subclasse de android.app.Service e deve obrigatoriamente implementar o método IBinder onBind(intent), e se necessário métodos para controlar o ciclo de vida do Serviço, como onCreate(), onStart() e onDestroy().

 O método IBinder onBind(intent) serve para realizar conexões com outros componentes. Exemplo: conexões RPC

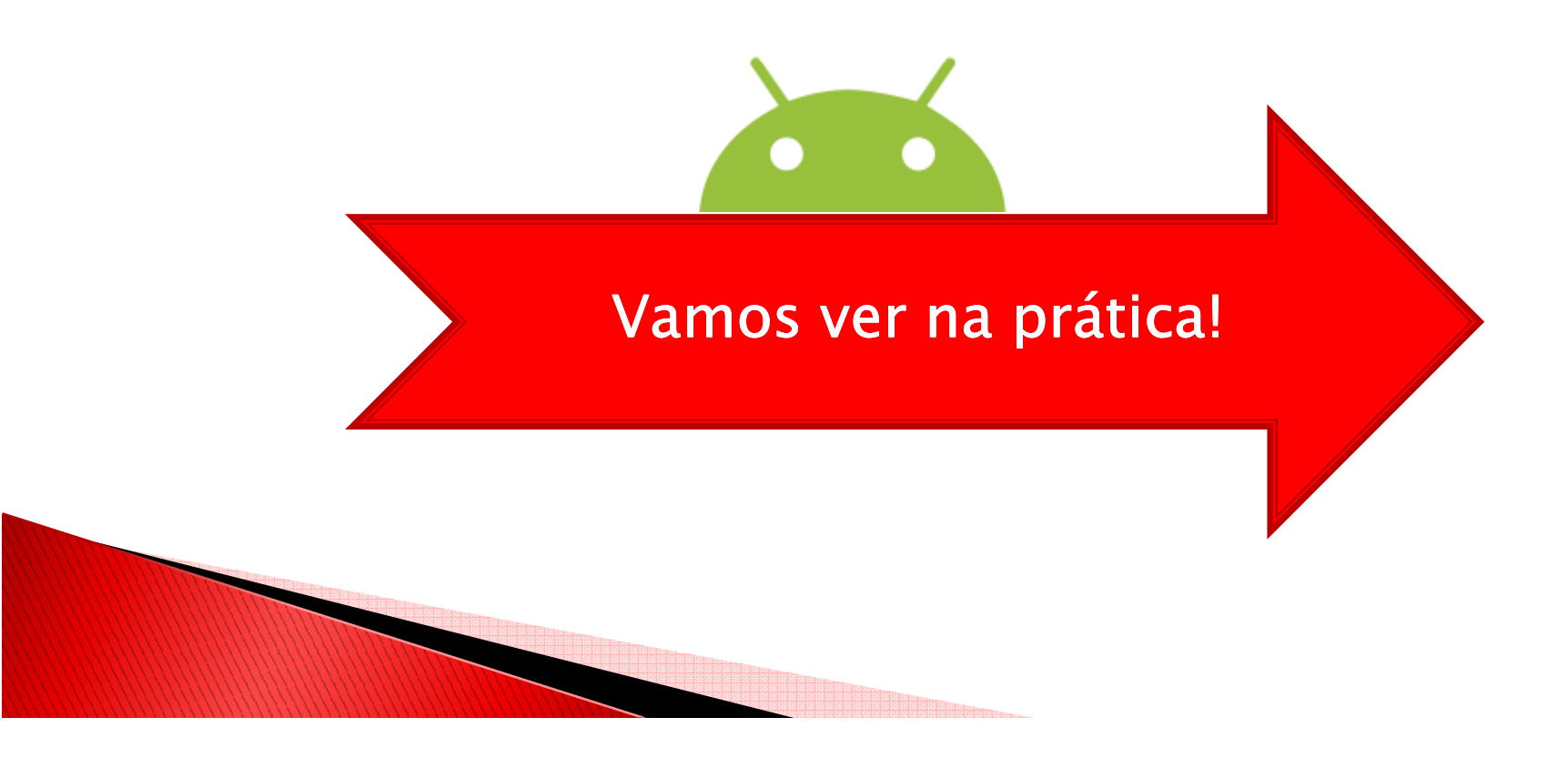

 Crie uma nova classe, chamada ExemploServico: Clique no pacote com.service e File -> New -> Class

|  | Open File                                                 |   | Android Widget Project Using Studio for Andro<br>Project                                                                                                    |
|--|-----------------------------------------------------------|---|----------------------------------------------------------------------------------------------------|
|  | Close Ctrl+W<br>Close All Ctrl+Shift+W                    |   | Android Activity                                                                                                    |
|  | Save Ctrl+S<br>Save As<br>Save All Ctrl+Shift+S<br>Revert |   | <ul> <li>Android Broadcast Receiver</li> <li>Android Service</li> <li>Android Content Provider</li> <li>Android Widget Provider</li> <li>Package</li> </ul> |
|  | Move                                                      | 0 | Class                                                                                                    |

| Source folder:      | Service/src                                                                                                    | Br <u>o</u> wse. |
|---------------------|----------------------------------------------------------------------------------------------------|------------------|
| Pac <u>k</u> age:   | (default)                                                                                                    | Bro <u>w</u> se. |
| Enclosing type:     |                                                                                                    | Bro <u>w</u> se. |
| Na <u>m</u> e:      | ExemploServico                                                                                                    |                  |
| Modifiers:          | <ul> <li>● gublic</li> <li>● default</li> <li>● private</li> <li>● protected</li> <li>● abstract</li> <li>● final</li> <li>● static</li> </ul> |                  |
| <u>S</u> uperclass: | java.lang.Object                                                                                                    | Brows <u>e</u> . |
| Interfaces:         |                                                                                                    | <u>A</u> dd      |
|                     |                                                                                                    | <u>R</u> emove   |
| Which method stu    | bs would you like to create?                                                                                                    |                  |
|                     | public static void main(String[] args)                                                                                                    |                  |
|                     | Constructors from superclass                                                                                                    |                  |
| <b>-</b> 1          | ✓ Inherited abstract methods                                                                                                    |                  |
| Do you want to ad   | comments? (Configure templates and default value <u>nere</u> )                                                                                 |                  |
|                     | <u>o</u> chelate comments                                                                                                    |                  |

```
package com.service;
import android.app.Service;
 import android.content.Intent;
 import android.os.IBinder;
 import android.util.Log;
 public class ExemploServico extends Service implements Runnable {
     private static final int MAX = 50; Limite do loop
     private static String CATEGORIA = "livro"; Tag do LogCat
     protected int count;
     private boolean ativo;
Θ
     @Override
     public IBinder onBind(Intent arg0) {
                                              Método IBinder onBind(Intent)
         // TODO Auto-generated method stub
          return null;
```

Métodos onCreate(), onStart() e onDestroy()

```
@Override
Θ
     public void onCreate() {
          Log.i(CATEGORIA, "ExemploServico.onCreate()");
          ativo = true;
         // Delega para uma thread
         new Thread(this).start();
      }
     @Override
\Theta
     public void onStart(Intent intent, int startId) {
          Log.i(CATEGORIA,"ExemploServico.onStart()");
      }
     @Override
Θ
     public void onDestroy() {
         // Ao encerrar o servico, altera o flag para a thread parar
          ativo = false;
          Log.i(CATEGORIA, "ExemploServico.onDestroy()");
      }
```

```
@Override
                                                 Método run() – padrão Runnable
      public void run() {
          // TODO Auto-generated method stub
                                                 Chama função fazAlgumaCoisa()
          while (ativo && count < MAX) {</pre>
              fazAlgumaCoisa();
              Log.i(CATEGORIA, "ExemploServico executando..." + count);
              count++;
          Log.i(CATEGORIA, "ExemploServico fim.");
          stopSelf();
      }
      private void fazAlgumaCoisa() {
Θ
          try {
              // Simula algum processamento
                                               Para simular um processamento
              Thread.sleep(1000);
                                               demorado, a classe
          } catch (InterruptedException e){
              e.printStackTrace();
                                               fazAlgumaCoisa() faz a thread
                                               dormir por 1 segundo
-
```

No método run(), quando o valor do contador chega a 50, o loop da thread termina e o método stopSelf() é chamado, o que encerra o cliclo de vida do serviço, fazendo com que o próprio Android chame o método onDestroy, encerrando o processo para liberar memória e recursos utilizados.

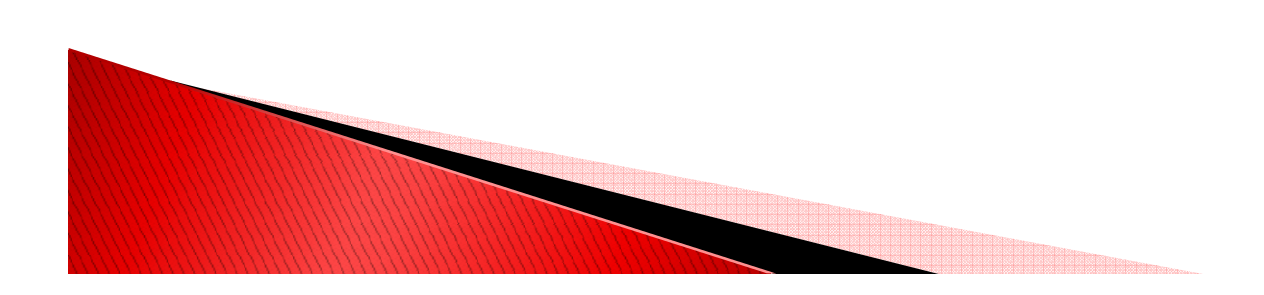

## AndroidManifest.xml

#### Dentro do projeto altere o arquivo AndroidManifest.xml

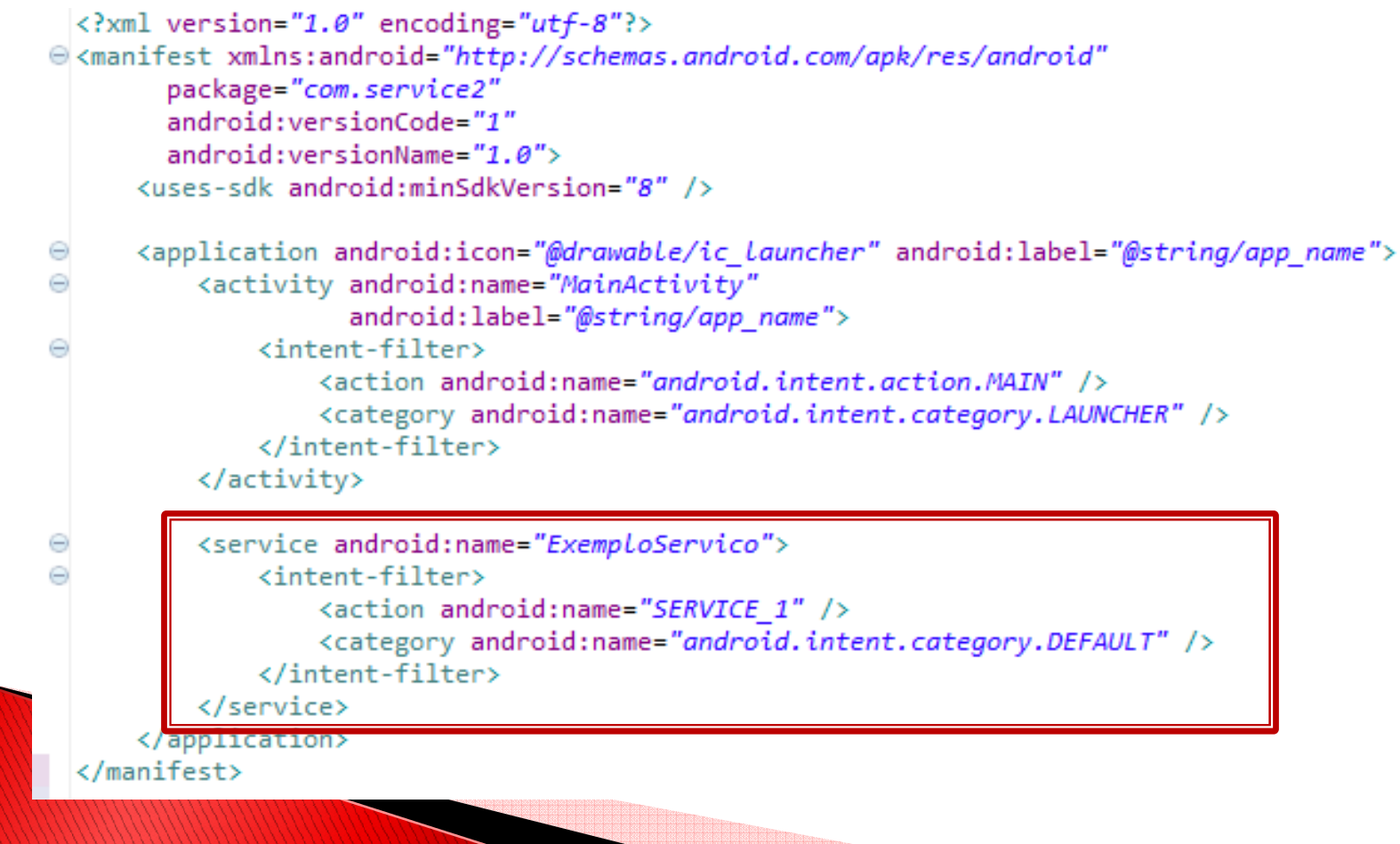

#### View

- Agora, vamos modificar nossa view para facilitar o Start da nossa aplicação:
- res/layout/main.xml

```
<?xml version="1.0" encoding="utf-8"?>
SetLinearLayout xmlns:android="http://schemas.android.com/apk/res/android"
     android:orientation="vertical"
     android:layout width="fill parent"
     android:layout height="fill parent"
  <Button
     android:id="@+id/btIniciar"
     android:layout width="wrap content"
     android:layout height="wrap content"
     android:text="Iniciar"
     1>
 <Button
     android:id="@+id/btParar"
     android:layout width="wrap content"
     android:layout height="wrap content"
     android:text="Parar"
      1>
 </LinearLayout>
```

## MainActivity

 Modificar a Activity (src/com.service/MainActivity.java)

```
package com.service;
```

Θ

```
import android.app.Activity;
```

```
public class MainActivity extends Activity {
    /** Called when the activity is first created. */
```

private static final String CATEGORIA = "livro";

```
@Override
public void onCreate(Bundle icicle) {
    super.onCreate(icicle);
    setContentView(R.layout.main);
```

### MainActivity

```
// Mesma intent é utilizada para iniciar e parar
          final Intent it = new Intent("SERVICE 1");
          Button bIniciar = (Button) findViewById(R.id.btIniciar);
          bIniciar.setOnClickListener(new Button.OnClickListener() {
              public void onClick(View v) {
                  // TODO Auto-generated method stub
                  // Iniciar o servico
                  startService(it);
              }
          });
          Button bParar = (Button) findViewById(R.id.btParar);
          bParar.setOnClickListener(new Button.OnClickListener() {
Θ
              public void onClick(View v) {
                  //Parar o servico
                  stopService(it);
              }
          });
      }
\Theta
     @Override
     protected void onDestroy() {
          super.onDestroy();
          Log.i(CATEGORIA, "ExemploIniciarServico.onDestroy()");
```

#### Crie um filtro do LogCat:

| Filter Name:                    | CATEGORIA |
|---------------------------------|-----------|
| by Log Tag:<br>by Log Message:  | livro     |
| by PID:<br>by Application Name: |           |
| by Log Level:                   | [info] 🔹  |
| (?)                             | OK Cance  |

- Compile a aplicação;
- Clique no botão "Iniciar";
- Podemos ver a execução da aplicação no LogCat:

| I | 04-17 21:01:14.539 | 279 | com.service2 | livro | ExemploServico.onCreate()           |
|---|--------------------|-----|--------------|-------|-------------------------------------|
| I | 04-17 21:01:14.567 | 279 | com.service2 | livro | <pre>ExemploServico.onStart()</pre> |
| I | 04-17 21:01:15.639 | 279 | com.service2 | livro | ExemploServico executando0          |
| I | 04-17 21:01:16.645 | 279 | com.service2 | livro | ExemploServico executando1          |
| I | 04-17 21:01:17.657 | 279 | com.service2 | livro | ExemploServico executando2          |

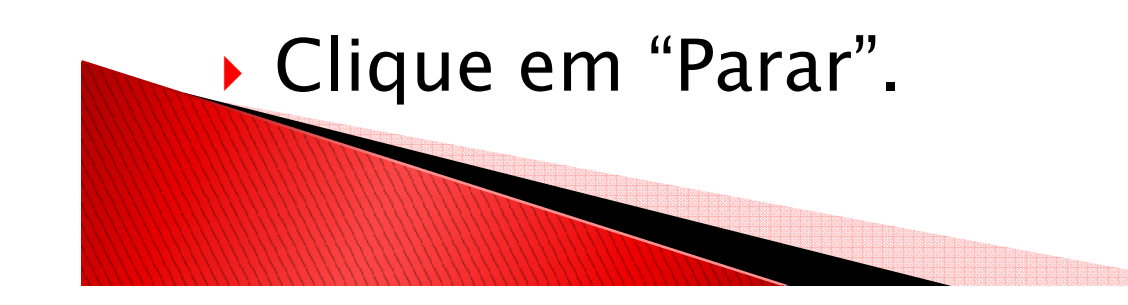

#### Crie um filtro do LogCat:

| Filter Name:         | CATEGORIA |
|----------------------|-----------|
| by Log Tag:          | livro     |
| by Log Message:      |           |
| by PID:              |           |
| by Application Name: |           |
| by Log Level:        | [info ]   |
| 0                    |           |

- Compile a aplicação
- Clique no botão "Iniciar";
- Podemos ver a execução da aplicação no LogCat

| I | 04-17 21:01:14.539 | 279 | com.service2 | livro | ExemploServico.onCreate()  |
|---|--------------------|-----|--------------|-------|----------------------------|
| I | 04-17 21:01:14.567 | 279 | com.service2 | livro | ExemploServico.onStart()   |
| I | 04-17 21:01:15.639 | 279 | com.service2 | livro | ExemploServico executando0 |
| I | 04-17 21:01:16.645 | 279 | com.service2 | livro | ExemploServico executando1 |
| I | 04-17 21:01:17.657 | 279 | com.service2 | livro | ExemploServico executando2 |

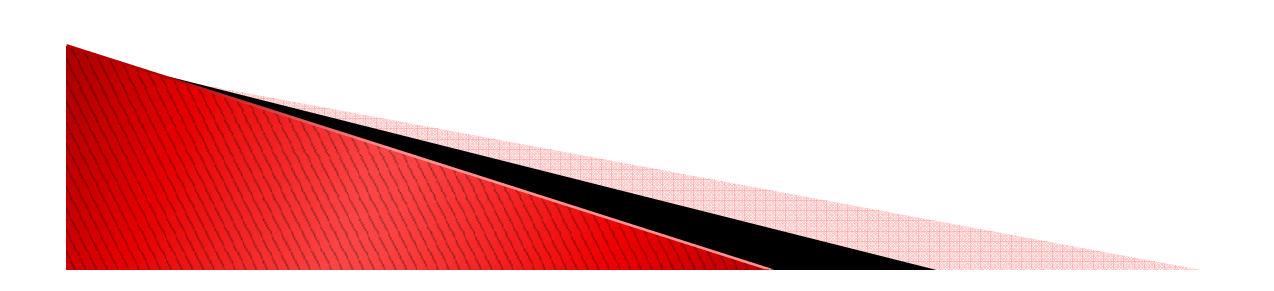

Clique no botão "Sair" do emulador;

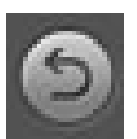

- Confira o resultado no LogCat...
- Ele ainda está rodando, ok? Isto é o Service!

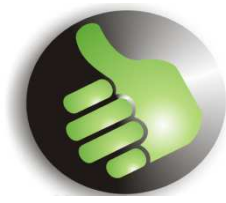

A execução só será interrompida quando o loop chegar ao valor 50, ou se você entrar na aplicação e clicar no botão "Parar".